# **User Manual**

(For Applicant)

# Auto Renewal of MMSL and AMSL Licenses

Department of Telecommunications

Government of India 16<sup>th</sup> September 2021

| SI.No. | Content                                        | Page No. |
|--------|------------------------------------------------|----------|
| 1.     | Section 1                                      | 3        |
| 1.1    | General Introduction                           | 3        |
| 2.     | Section-2 MMSL Renewal                         | 4        |
| 2.1    | Dashboard Activities                           | 4        |
| 2.2    | Application filling and submission             | 6-10     |
| 2.3    | Application status check after submission      | 11       |
| 2.4    | Dashboard after application reversion from RLO | 12       |
| 2.5    | Application modification after reversion       | 12-14    |
| 2.6    | Submission of reverted application             | 15       |
| 2.7    | Generation of renewal certificate by RLO       | 15       |
| 2.8    | Download of renewal certificate by applicant   | 15-16    |
| 3.     | Section-3 AMSL Renewal                         | 17       |
| 3.1    | Dashboard Activities                           | 17       |
| 3.2    | Application filling and submission             | 19-25    |
| 3.3    | Application status check after submission      | 26       |
| 3.4    | Dashboard after application reversion from RLO | 27       |
| 3.5    | Application modification after reversion       | 27-29    |
| 3.6    | Submission of reverted application             | 30       |
| 3.7    | Generation of renewal certificate by RLO       | 30       |
| 3.8    | Download of renewal certificate by applicant   | 30       |

## Section-1

#### **1.1 General Introduction**

**'SARALSANCHAR'**(Simplified Application For Registration and Licenses) a Web based Portal, for Issuing of various types of Licenses and Registration certificates is part of various Digital initiatives being taken by Department of Telecommunications. Renewal of existing licenses is now facilitated through this portal. Presently, only those AMSL & MMSL licenses issued through SARALSANCHAR are eligible for online renewal. Licenses expired or about to expire can be renewed using this facility.

#### **Acronyms and Abbreviations**

List of the acronyms and abbreviations used in this document and the meaning of each.

- DoT : Department of Telecommunications.
- OTP : One Time Password.
- MMSL : Maritime Mobile Station License .
- AMSL : Aero Mobile Station License
- DGCA : Director General of Civil Aviation.
- DGS : Director General of Shipping.

#### Section -2

#### MMSL Renewal

**2.1** First visit the site saralsanchar.gov.in. Enter your login credentials. After submitting correct login credential user will get the following menu. Click on WPC for Non Network MMSL and AMSL Licenses.

| verniment of INDIA MINISTRY of COMMUNICATIONS<br>दूरसंचार विभाग<br>DEPARTMENT OF<br><b>TELECOMMUNICATIONS</b>                      | (Simplified Application For Registration And Lice<br>A Portal for License Management in DoT |
|----------------------------------------------------------------------------------------------------|---------------------------------------------------------------------------------------------|
|                                                                                                    | Home Change Password Helpdesk                                                               |
|                                                                                                    | Orders/Circulars Document CheckList                                                         |
| Welcome prashant (asfdsadfsadf) Status Of Applications                                                                             |                                                                                             |
| O O UL-VNO<br>Appiy Now Appiy Now Appiy N                                                                                          | A SP OSP O O O O SACFA PM-WANI Apply Now Apply Now                                          |
| Individual/ Proprietor/ Partnership Firm etc can apply for UL-VN     Eac Access services -Category B applicant need to APPLY under | O(CAT B) license & WPC license ONLY.                                                        |

Now Click on Non-Network Tab for MMSL and AMSL Licenses

|                                                        | ŀ                                                           | Home Change Password  | Update Profile      | Apply ETA(Self-declaration) in WPC | Helpdesk      |
|--------------------------------------------------------|-------------------------------------------------------------|-----------------------|---------------------|------------------------------------|---------------|
|                                                        |                                                             |                       |                     | Orders/Circulars Document (        | CheckList FAQ |
| Welcome prashant (asfds                                | adfsadf)                                                    |                       |                     |                                    |               |
| ETA                                                    | Equipment Type Approva                                      | al Details            |                     |                                    |               |
| Network                                                | Apply for New Application                                   | Previous Applications | s(Self Declaration) | Previous Applications(Oth          | ier)          |
| Satellite                                              | ETA Self Declaration Apply No<br>RLO: ETA by RLOs, WPC Wing | w<br>apply here       |                     |                                    |               |
| Non-Network 🧹                                          |                                                             |                       |                     |                                    |               |
| Experimental/Demonstration/<br>Manufacturing & Testing |                                                             |                       |                     |                                    |               |
| DPL/NDPL                                               |                                                             |                       |                     |                                    |               |

After Selection of Non-Network User will get 4 Tabs

•Apply For New Application

- Current Application
- Issued Licenses
- Rejected Application

| DEPART<br>TELECO                                       | MENT OF<br>MMUNICATIONS            | - 11 - 21            |                     | SANCHAR<br>(Simplified Applicatio<br>A Portal for License | on For Registration And Licenses)<br>Management in DoT |
|--------------------------------------------------------|------------------------------------|----------------------|---------------------|-----------------------------------------------------------|--------------------------------------------------------|
|                                                        | н                                  | Iome Change Password | Update Profile Appl | y ETA(Self-declaration) in WPC                            | Helpdesk                                               |
|                                                        |                                    |                      | O                   | rders/Circulars Document (                                | CheckList FAQ                                          |
| Welcome prashant (asfdsac                              | lifsadf)<br>Non-Network Applicatio | n Details            |                     |                                                           |                                                        |
| Network                                                | Apply for New Application          | Current Applications | Issued Licenses     | Rejected Applications                                     |                                                        |
| Satellite                                              | Salact Licance Type                |                      |                     |                                                           |                                                        |
| Non-Network                                            | зенест шселье туре                 | Select               | -                   |                                                           |                                                        |
| Experimental/Demonstration/<br>Manufacturing & Testing |                                    |                      |                     |                                                           |                                                        |
| DPL/NDPL                                               |                                    |                      |                     |                                                           |                                                        |

Now click on "Issued Licenses" tab. Following table will appear. The license which is eligible for renewal will have "Renewal of License" button. The long term licenses which are expired or which will expire in next 5 years are eligible for renewal. Only those licenses will have "Renewal of License" tab.

| Non-N  | etwork A                                 | pplication       | Details  | 5            |     |                                           |                       |                                        |            |   |   |
|--------|------------------------------------------|------------------|----------|--------------|-----|-------------------------------------------|-----------------------|----------------------------------------|------------|---|---|
| Apply  | for New Ap                               | oplication       | Current  | Applications | 155 | ued Lice                                  | enses                 | Rejected Application                   | ns         |   |   |
| PDF    | EXCEL                                    |                  |          |              |     |                                           |                       |                                        | Search:    |   |   |
| Sr.No. | ▲ License ≑<br>Type                      | License Duration | <b>,</b> | License No.  | ¢   | License<br>Issue 🖨<br>Address             | License<br>Valid Uptr | <b>♦</b><br>Action                     |            | ¢ |   |
| 1      | Maritime<br>Mobile<br>Station<br>Licence | Long Term        |          | 45456hhgh    |     | aaaaa<br>,South<br>Goa,<br>GOA<br>,458693 | 31-12-<br>2020        | Download License Renewal Of License    | $\bigcirc$ | 6 | 2 |
| 2      | Aero<br>Mobile<br>Station<br>Licence     | Long Term        |          | rt/56/67-8   |     | aaaaa<br>,South<br>Goa,<br>GOA<br>,458693 | 31-12-<br>2023        | Download License<br>Renewal Of License |            | 6 | 2 |
| 3      | Maritime<br>Mobile<br>Station<br>Licence | Long Term        |          | sdfd5455     |     | aaaaa<br>,South<br>Goa,<br>GOA<br>,458693 | 31-12-<br>2022        | Download License                       |            | 6 | 2 |
| 4      | Maritime<br>Mobile<br>Station<br>Licence | Long Term        |          | sdfd5455     |     | aaaaa<br>,South<br>Goa,<br>GOA<br>,458693 | 31-12-<br>2024        | Renewal Certificate                    |            | 6 | 2 |
| 5      | Aero<br>Mobile<br>Station                | Long Term        |          | sfgfg 767    |     | aaaaa<br>,South<br>Goa,<br>GOA            | 31-10-<br>2020        | Download License                       |            | 6 | 2 |

Click "Renewal of License" button against the desired MMSL license. Following form will appear.

2.2

| TELECOMMUNICA                                                                                                    | TIONS                                                           |                                      |                     |                    | SA<br>SA                         | NCHAR<br>mplified Application For Registration A<br>Portal for License Management in DoT |
|----------------------------------------------------------------------------------------------------|-----------------------------------------------------------------|--------------------------------------|---------------------|--------------------|----------------------------------|------------------------------------------------------------------------------------------|
|                                                                                                    |                                                                 | Home                                 | Change Password     | Update Profile     | Apply ETA(Self-declaration) in V | NPC Helpdesk                                                                             |
|                                                                                                    |                                                                 |                                      |                     |                    | Orders/Circulars                 | Document CheckList FAQ                                                                   |
| Home / WPC / R                                                                                                    | RLO: Apply for Renewal                                          | of Non Netv                          | work Licence :4545  | 56hhgh             |                                  |                                                                                          |
| APPLICATION FOR<br>Maritime Mobile Sta                                                                                                    | tion Licence<br>Save Dra                                        | aft Validat                          | te Application Subr | mit                |                                  |                                                                                          |
| APPLICATION FOR<br>Maritime Mobile Sta<br>Step 1<br>Existing License Details                                                                | tion Licence<br>Save Dra<br>Step 2<br>Renewal & Payment Details | aft Validat<br>Step 3<br>Declaration | te Application Subr | nit                |                                  |                                                                                          |
| APPLICATION FOR<br>Maritime Mobile Sta<br>Step 1<br>Existing License Details                                                                | tion Licence<br>Save Dra<br>Step 2<br>Renewal & Payment Details | aft Validat<br>Step 3<br>Declaration | te Application Subr | nit                |                                  |                                                                                          |
| APPLICATION FOR<br>Maritime Mobile Sta<br>Step 1<br>Existing License Details<br>Licence Type                                                | tion Licence<br>Save Dro<br>Step 2<br>Renewal & Payment Details | aft Validat<br>Step 3<br>Declaration | te Application Subr | mit<br>ion Licence |                                  | ~                                                                                        |
| APPLICATION FOR<br>Maritime Mobile Sta<br>Step 1<br>Existing License Details<br>Existing License D<br>Licence Type<br>Company Name          | tion Licence<br>Save Dra<br>Step 2<br>Renewal & Payment Details | aft Validat<br>Step 3<br>Declaration | Application Subr    | nit<br>ion Licence |                                  | ~                                                                                        |
| APPLICATION FOR<br>Maritime Mobile Sta<br>Step 1<br>Existing License Details<br>Existing Licence Type<br>Company Name<br>Registered Address | tion Licence<br>Save Dra<br>Step 2<br>Renewal & Payment Details | aft Validat<br>Step 3<br>Declaration | Application Subr    | nit<br>ion Licence |                                  | <b></b>                                                                                  |

First, click "Save Draft" button to generate application id. Application id will be generated and displayed on screen as follows:

| स्टायमेल जयते TELECOMMUN          | CATIONS                             |                       |                      |                | (Simpli<br>A Port                  | ned Application for Registration<br>al for License Management in | DoT |
|-----------------------------------|-------------------------------------|-----------------------|----------------------|----------------|------------------------------------|------------------------------------------------------------------|-----|
|                                   |                                     | Home                  | Change Password      | Update Profile | Apply ETA(Self-declaration) in WPC | Helpdesk                                                         |     |
|                                   |                                     |                       |                      |                | Orders/Circulars                   | Document CheckList F                                             | AQ  |
| Home / WPC                        | / RLO: Apply for Renewal            | of Non Netv           | work Licence :4545   | 66hhgh -Renewa | al Application Id:RL004102021      | 0900107                                                          |     |
| APPLICATION FC<br>Maritime Mobile | R<br>Station Licence                |                       |                      |                |                                    |                                                                  |     |
| Step 1<br>Existing License Det    | Step 2<br>Renewal & Payment Details | Step 3<br>Declaration | e Application Subr   | nit            |                                    |                                                                  |     |
| Existing Licen                    | e Details                           |                       |                      |                |                                    |                                                                  |     |
| Licence Type                      |                                     | M                     | laritime Mobile Stat | ion Licence    |                                    | ~                                                                |     |
| Company Name                      |                                     | k                     | pl                   |                |                                    |                                                                  |     |
| Registered Addr                   | 255                                 | aa                    | aaaa,South Goa,GOA   | 4-458693       |                                    |                                                                  |     |
| License No.                       |                                     | 4                     | 5456hhgh             |                |                                    |                                                                  |     |
| License Validity                  | Jate                                | 3                     | 1-12-2020            |                |                                    |                                                                  |     |

Note down this application ID for all future reference. The first tab on form "existing License Details" will show following fields:

| Licence Type          | Maritime Mobile Station Licence |
|-----------------------|---------------------------------|
| Company Name          | kpl                             |
| Registered Address    | aaaaa,South Goa,GOA-458693      |
| License No.           | 45456hhgh                       |
| License Validity Date | 31-12-2020                      |
| Ship Details          |                                 |
| Name of Ship:         | virat                           |
| Call Sign:            | rt45                            |
| MMSI:                 | 5463                            |
| DGS Certificate No.:  | rtghg65567                      |
|                       |                                 |

This details are pre populated from your existing license and read only. Click on "Renew & Payment details" tab. Following form will appear. In this form select number of years for which license to be renewed. Only those number of years will be available so that after selecting it your new validity will not be more than current year+5. Eg. If your license is expired in 2020 then options will be 1,2,3,4,5. If your license is about to expire in 2023 and current year is 2021 then options available will be 1,2,3 so that your new validity will not cross 2021+5 i.e. 2026.

| Save Draft V                                                                                  | alidate Application Submit                                                                         |
|-----------------------------------------------------------------------------------------------|----------------------------------------------------------------------------------------------------|
| Step 1 Step 2 Step 2 Declails                                                                 | 3<br>ation                                                                                         |
| Maritime Mobile Station Licence fee is to be sub<br>Click on the link for payment i           | mitted through Bharatkosh <mark>bharatkosh NTRP portal.</mark><br>nstructions: Click here for Help |
| License Validity Date                                                                         | 31-12-2020                                                                                         |
| Select no. of years renewed (1-5 years):                                                      | Select years V                                                                                     |
| License Fee & Late Fee Details                                                                |                                                                                                    |
| License Fee @ Rs.5000/- per year:                                                             | 0                                                                                                  |
| Late Fee @ 2% per month (subject to a minimum of Rs.250/-) Late fee is valid upto month end.: | 0                                                                                                  |
| Total amount to be paid: View License Charges                                                 | 0                                                                                                  |
| New Validity Date:                                                                            |                                                                                                    |

| Step 1 Step 2 Renewal & Payme                                              | Step 3<br>Declaration                                                                                                  |
|----------------------------------------------------------------------------|----------------------------------------------------------------------------------------------------|
| Maritime Mobile Station Licence<br>Click on the li                         | fee is to be submitted through Bharatkosh bharatkosh NTRP portal.<br>ink for payment instructions: Click here for Help |
| License Validity Date                                                      | 31-12-2020                                                                                                    |
| Select no. of years renewed (1-5 years                                     | ears): Select years                                                                                                    |
| License Fee & Late Fee Details                                             | Select years                                                                                                    |
| License Fee @ Rs.5000/- per year:                                          | 4<br>5                                                                                                    |
| Late Fee @ 2% per month (subject t<br>Rs.250/-) Late fee is valid upto mon | to a minimum of 0<br>hth end.:                                                                                         |
| Total amount to be paid: View Licer                                        | nse Charges 0                                                                                                    |
| New Validity Date:                                                         |                                                                                                    |
| Payment Details                                                            |                                                                                                    |
| Payment Mode:                                                              | NTRP(Bharathkosh) v                                                                                                    |

Once, you select the number of years, license fee, late fee, total amount to be paid and new validity date will be calculated automatically and shown in the form. The button "View License Charges" will be enabled to view the calculations.

| License Fee & Late Fee Details                                                                |            |
|-----------------------------------------------------------------------------------------------|------------|
| License Fee @ Rs.5000/- per year:                                                             | 15000.00   |
| Late Fee @ 2% per month (subject to a minimum of Rs.250/-) Late fee is valid upto month end.: | 900.00     |
| Total amount to be paid: View License Charges                                                 | 15900      |
| New Validity Date:                                                                            | 31-12-2023 |

If you click the button "View License Charges" the details will be opened in small separate window.

| From  |      | То    |      |                     |             |                     |
|-------|------|-------|------|---------------------|-------------|---------------------|
| Month | Year | Month | Year | No.Of<br>Late Month | License Fee | Late Fee<br>Yearwis |
| 1     | 2021 | 12    | 2021 | 9                   | 5000.00     | 900.00              |
| 1     | 2022 | 12    | 2022 | 0                   | 5000.00     | 0.00                |
| 1     | 2023 | 12    | 2023 | 0                   | 5000.00     | 0.00                |
|       |      |       |      | Total               | 15000.00    | 900.00              |
|       |      |       |      | Total Due           | 15900.00    |                     |

Please press "Save Draft" button.

Now go to "bharatkosh" portal and make payment of above shown amount. This amount is valid only upto the current month. If month changes Late Fee changes and total amount to be paid also changes, Fill payment details in the "Payment Details" fields and click on "Add License Payment Details" button.

| License Fee @ Rs.5000/- per year:                                                             | 15000                             |  |
|-----------------------------------------------------------------------------------------------|-----------------------------------|--|
| Late Fee @ 2% per month (subject to a minimum of Rs.250/-) Late fee is valid upto month end.: | 000                               |  |
| Total amount to be paid: View License Charges                                                 | 15900                             |  |
| New Validity Date:                                                                            | 31-12-2023                        |  |
| Payment Details                                                                               |                                   |  |
| Payment Mode:                                                                                 | NTRP(Bharathkosh) v               |  |
| Transaction Reference No.                                                                     |                                   |  |
| Pay Amount (in Rs)                                                                            |                                   |  |
| Transaction Reference Date                                                                    |                                   |  |
|                                                                                               | Add Licence Payment Details       |  |
| Upload Single Scan copy of all Payments (merged)                                              | Bharatkosh Challan Upload         |  |
|                                                                                               | Choose File No file chosen Uplead |  |
|                                                                                               |                                   |  |

Once, you entered the details, it will be displayed in the grid in the form as below.

| ayment Details           |                                 |              |          |
|--------------------------|---------------------------------|--------------|----------|
| Payment Mode             | Payment Detail                  | Payment Date | Amount   |
| NTRP(Bharathkosh)        | rtretet/5646/7                  | 2021-09-06   | 15900.00 |
| Modify 🗅 View   🍵 Delete |                                 |              | I4 <4    |
| Previous Next            |                                 |              |          |
| Previous Next            |                                 |              |          |
|                          | Save Draft Validate Application | Submit       |          |

If there are more than one transaction, keep on adding it by repeating the same procedure i.e. entering payment details in payment details fields and pressing "add license payment Details" tab. It will be added in grid shown above. The entries of grid can be modified/ deleted using "modify" and "delete" buttons on the grid.

| Payment Details          |
|--------------------------|
| Payment Mode             |
| NTRP(Bharathkosh)        |
| 🗗 Modify 🕒 View 🝵 Delete |

Now, all payment details should be scanned in a single pdf file, digitally sign the file and upload it using upload option given in the form.

| Upload Single Scan copy of all Payments (merged) | Bharatkosh Challan Upload<br>Choose File No file chosen Upload |
|--------------------------------------------------|----------------------------------------------------------------|
|                                                  |                                                                |

Save the draft again.

Now go to the next tab of form "declaration" and click the check box to accept the terms and conditions.

| APPLICATION FOR<br>Maritime Mobile Sta                       | tion Licence                                               |                                                                                                    |
|--------------------------------------------------------------|------------------------------------------------------------|----------------------------------------------------------------------------------------------------|
|                                                              | Save Dra                                                   | ft Validate Application Submit                                                                                                    |
| Step 1<br>Existing License Details                           | Step 2<br>Renewal & Payment Details                        | Step 3<br>Declaration                                                                                                    |
| Declaratio                                                   | n                                                          |                                                                                                    |
| I hereby solemnly dee<br>therefrom. I also agre<br>canceled. | clare and say that foregoin<br>ee that in case any informa | g facts are true and correct and nothing is false there in and no material has been concealed<br>ition given by me herein before is found false at a later date, the license, if granted, is liable to be |
| I further solemnly giv<br>and I apralso aware t              | e an undertaking that the<br>hat license fees paid is no   | apparatus covered under the license will be worked in accordance with the conditions of the license<br>n-refundable and non-adjustable in the subsequent renewals or with any other license.              |
| Kindly accept the de                                         | claration and the tick the ch                              | eckbox .                                                                                                    |
| Previous Next                                                |                                                            |                                                                                                    |
|                                                              | Save Dr                                                    | aft Validate Application Submit                                                                                                    |

Now press "validate application" button to validate all information provided by you. If any information is missing or wrongly given (such as total amount paid is different than total amount to be paid) then such message will be displayed on top and "submit" button remains disabled.

| Home / WPC / RLO: Apply for Renewal of Non Network Licence :45456hhgh -Renewal Application Id:RL0041020210900107                                                               |
|----------------------------------------------------------------------------------------------------|
| APPLICATION FOR<br>Maritime Mobile Station Licence                                                                                                    |
| Amount paid is different from amount payable : Please submit correct payment details !!<br>.Licence Payment Scan copy of Payment Details Not Uploaded : Upload Payment File !! |
| Save Draft Validate Application Submit                                                                                                    |
| Step 1     Step 2     Step 3       Existing License Details     Payment Details     Declaration                                                                                |
| Maritime Mobile Station Licence fee is to be submitted through Bharatkosh bharatkosh NTRP portal.<br>Click on the link for payment instructions: Click here for Help           |
| License Validity Date 31-12-2020                                                                                                    |

Make desired modifications, accept the declaration again and again "validate application".

If all information provided is correct, then pop up of "validation successful" will come and "submit" button get enabled.

Press the submit button and submit the application. Application will go to RLO for scrutiny.

|                                                                                                    | Save Dra                                                      | aft Validate Application Submit                                                                                              |                                                                                                    |                                                                                 |
|----------------------------------------------------------------------------------------------------|---------------------------------------------------------------|----------------------------------------------------------------------------------------------------|----------------------------------------------------------------------------------------------------|---------------------------------------------------------------------------------|
| Step 1<br>Existing License Details                                                                       | Step 2<br>Renewal & Payment Details                           | Step 3<br>Declaration                                                                                                    |                                                                                                    |                                                                                 |
| Doclarati                                                                                                |                                                               |                                                                                                    |                                                                                                    |                                                                                 |
| Declaratio                                                                                               |                                                               | a faste are true and correct and pathia                                                                                      | is false there is and no motor                                                                      | ist has been especial                                                           |
| The support of a second second second                                                                    | reclare and say that foredoir                                 | ig facts are true and correct and nothing                                                                                    | is faise there in and no mater                                                                      | Tai has been concealed                                                          |
| I hereby solemnly of<br>therefrom. I also ag<br>canceled.                                                | pree that in case any information                             | ation given by me herein before is found                                                                                     | false at a later date, the licen                                                                    | se, if granted, is liable to                                                    |
| I hereby solemnly of<br>therefrom. I also ag<br>canceled.<br>I further solemnly of<br>and I am also awar | ive an undertaking that the<br>e that license fees paid is no | ation given by me herein before is found<br>apparatus covered under the license wi<br>n-refundable and non-adjustable in the | false at a later date, the licen<br>I be worked in accordance with<br>subsequent renewals or with a | se, if granted, is liable t<br>n the conditions of the lio<br>ny other license. |

## 2.3

Status of application can be checked in dashboard under "Current Application" tab.

| Welcome mmhytrs (kpl)       |        |                             |                                    |                           |                             |                       |                                    |           |
|-----------------------------|--------|-----------------------------|------------------------------------|---------------------------|-----------------------------|-----------------------|------------------------------------|-----------|
| ETA                         | Non-   | Network Applicatio          | on Details                         |                           |                             |                       |                                    |           |
| Network                     | Appl   | ly for New Application      | Current Application                | s Issue                   | d Licenses                  | Rejected Applicati    | ons                                |           |
|                             | PDF    | EXCEL                       |                                    |                           |                             | Sear                  | ch: 107                            |           |
| Satellite                   |        |                             | ÷ +                                | Application<br>Creation 🜲 | Application<br>Submitted \$ | ÷                     |                                    | <b>\$</b> |
| Non-Network                 | Sr.No. | Application Id              | License Type                       | Date                      | Date                        | Status                | Action                             |           |
|                             | 5      | RLO041020210900107          | Maritime Mobile Station<br>Licence | 16-09-<br>2021            | 16-09-<br>2021              | Application submitted | Application scrutiny<br>in process | 60        |
| Experimental/Demonstration/ |        |                             |                                    |                           |                             |                       | _                                  |           |
| Manufacturing & lesting     |        |                             |                                    |                           |                             | /                     |                                    |           |
| DPL/NDPL                    |        |                             |                                    |                           |                             |                       |                                    |           |
|                             | Showin | g 1 to 1 of 1 entries (filt | ered from 6 total entries)         |                           |                             |                       | Previous 1                         | Next      |
| Import                      |        |                             |                                    |                           |                             |                       |                                    | ()        |

2.4

Now the RLO will scrutinize the application. If he find any mistakes or shortfall in application then he will revert back the application to you.

This will be available in your dashboard , under current application tab. The Action column will have "modify application" button. Press this button.

| Welcome mmhytrs (kpl)       |         |                               |                                    |                                    |                                     |                                         |                    |       |
|-----------------------------|---------|-------------------------------|------------------------------------|------------------------------------|-------------------------------------|-----------------------------------------|--------------------|-------|
| ETA                         | Non-l   | Network Application           | n Details                          |                                    |                                     |                                         |                    |       |
| Network                     | Appl    | y for New Application         | Current Applications               | Issued                             | l Licenses                          | Rejected Applicatio                     | ns                 |       |
| Satellite                   | PDF     | EXCEL                         |                                    |                                    |                                     | Searci                                  |                    |       |
|                             | Sr.No.  | ¢<br>Application Id           | ¢<br>License Type                  | Application<br>Creation \$<br>Date | Application<br>Submitted \$<br>Date | \$<br>Status                            | Action             | \$ \$ |
| Non-Network                 | 5       | RLO041020210900107            | Maritime Mobile Station<br>Licence | 16-09-<br>2021                     | 16-09-<br>2021                      | Application reverted by<br>RLO.WPC Wing | Modify Application | Coll  |
| Experimental/Demonstration/ |         |                               |                                    |                                    |                                     |                                         |                    | 100   |
| Manufacturing & lesting     |         |                               |                                    |                                    |                                     | -                                       |                    |       |
| DPL/NDPL                    |         |                               |                                    |                                    |                                     |                                         |                    |       |
| Import                      | Showing | g 1 to 1 of 1 entries (filter | red from 6 total entries)          |                                    |                                     |                                         | Previous 1         | Next  |
|                             |         |                               |                                    |                                    |                                     |                                         |                    | (     |

## 2.5

The application will open and in the top there will be message that which part need modifications and also there will be remarks given by DoT RLO.

| APPLICATION FOR<br>Maritime Mobile Sta | tion Licence                                           |
|----------------------------------------|--------------------------------------------------------|
|                                        | Save Draft Validate Application Submit                 |
| Scrutiny for Sr.No                     | o. 1 has been not accepted by DOT.                     |
|                                        |                                                        |
| DOT Remarks                            | not ok                                                 |
| Step 1<br>Existing License Details     | Step 2 Step 3<br>Renewal & Payment Details Declaration |
| Existing License D                     | etails                                                 |
| Licence Type                           | Maritime Mobile Station Licence                        |
| Company Name                           | kpl                                                    |

According to modifications suggested by DoT, do the modifications . number of years required can be changed using drop down. Due to change in number of renewal years the total amount to be paid and new validity will be changed. Make necessary modify /addition in

payment details using "modify" button of grid / payment details fields and "add payment details" button.

| Payment Mode:                                                                       | NTRP(Bhar      | athkosh) 🗸                                                                                  |                                            |
|-------------------------------------------------------------------------------------|----------------|---------------------------------------------------------------------------------------------|--------------------------------------------|
| Transaction Reference No.                                                           | rtretet/564    | 6/7                                                                                         |                                            |
| Pay Amount (in Rs)                                                                  |                | 15900.00                                                                                    | )                                          |
| Transaction Reference Date                                                          | 06-09-2021     |                                                                                             |                                            |
| _                                                                                   |                |                                                                                             |                                            |
| Upload Single Scan copy of all Payn                                                 | nents (merged) | Bharatkosh Challan Upload<br>RL0041020210900107_RL0_PAY_v0.pd<br>Choose File No file chosen | f Not Verified! Ptz Upload again           |
| Upload Single Scan copy of all Payn                                                 | nents (merged) | Bharatkosh Challan Upload<br>RL0041020210900107_RL0_PAY_v0.pd<br>Choose File No file chosen | f Not Verified! Plz Upload again<br>Upload |
| Upload Single Scan copy of all Payn<br>cence Fee Payment Details<br>Payment Details | nents (merged) | Bharatkosh Challan Upload<br>RL0041020210900107_RL0_PAY_v0.pd<br>Choose File No file chosen | Not Verified! Plz Upload again             |

Or

-

| Select no. of years renewed (1-5 years):                                                     | 4 *                                                                                     |                                |  |  |  |  |
|----------------------------------------------------------------------------------------------|-----------------------------------------------------------------------------------------|--------------------------------|--|--|--|--|
| License Fee & Late Fee Details                                                               |                                                                                         |                                |  |  |  |  |
| License Fee @ Rs.5000/- per year:                                                            | 20000.00                                                                                |                                |  |  |  |  |
| Late Fee @ 2% per month (subject to a minimum of Rs.250/-) Late fee is valid upto month end. | 900.00                                                                                  |                                |  |  |  |  |
| Total amount to be paid: View License Charges                                                | 20900                                                                                   |                                |  |  |  |  |
| New Validity Date:                                                                           | 31-12-2024                                                                              |                                |  |  |  |  |
| Payment Details SLND1                                                                        |                                                                                         |                                |  |  |  |  |
| Payment Mode:                                                                                | NTRP(Bharathkosh)                                                                       |                                |  |  |  |  |
| Transaction Reference No.                                                                    | rtretet/56546/78                                                                        |                                |  |  |  |  |
| Pay Amount (in Rs)                                                                           | 5000                                                                                    |                                |  |  |  |  |
| Secsaction Reference Date                                                                    | 15-09-2021                                                                              |                                |  |  |  |  |
|                                                                                              | Add Licence Payment Details                                                             |                                |  |  |  |  |
| Upload Single Scan copy of all Payments (marged)                                             | Bharatkosh Challan Uyload<br>RL065102031000177_BL0_FAY_v0<br>Choose File No file chosen | Not Verified! Ptr Upload again |  |  |  |  |
| cence Fee Payment Details                                                                    |                                                                                         |                                |  |  |  |  |
| Payment Details                                                                              |                                                                                         |                                |  |  |  |  |
|                                                                                              |                                                                                         |                                |  |  |  |  |

One more row will be added in payment grid.

| ment Details      |                  |              |          |
|-------------------|------------------|--------------|----------|
| Payment Mode      | Payment Detail   | Payment Date | Amount   |
| NTRP(Bharathkosh) | rtretet/5646/7   | 2021-09-06   | 15900.00 |
| NTRP(Bharathkosh) | rtretet/56546/78 | 2021-09-15   | 5000.00  |

After making changes press "save draft" button.

If scrutiny for Sl.No. is not accepted by DoT then previously uploaded payment details will be tagged as "unverified" and applicant need to again upload scanned and digitally signed copy of payment details again.

| Upload Single Scan copy of all Payments (merged) |
|--------------------------------------------------|
|--------------------------------------------------|

## 2.6

Now, validate application using "validate application" button. If any information is missing or wrongly given (such as total amount paid is different than total amount to be paid) then such message will be displayed on top and "submit" button remains disabled.

If all information is correct then accept the declaration in "step 3" and again validate application. The "submit" button get enabled. Press it and submit application.

## 2.7

Application again will go to RLO for scrutiny.

If application found correct by DOT RLO then it will approve it and "Renewal Certificate" get generated.

## 2.8

The renewal certificate is available in dashboard under "issued licnese" tab.

By clicking "renewal certificate" button against corresponding license can be downloaded.

| erunde and                                   | MMUNI  | CATIONS                            |               |             |                                  | (Simplifi<br>A Porta   | ed Application For Registration<br>I for License Management in D | And Licer |  |  |
|----------------------------------------------|--------|------------------------------------|---------------|-------------|----------------------------------|------------------------|------------------------------------------------------------------|-----------|--|--|
|                                              |        | н                                  | ome Char      | ge Password | Update Profile Apply ETA(S       | elf-declaration        | ) in WPC Helpdesk                                                |           |  |  |
|                                              |        |                                    |               |             | Orders/(                         | Circulars D            | ocument CheckList FA                                             | Q         |  |  |
|                                              |        |                                    |               |             |                                  |                        |                                                                  |           |  |  |
| come mmhytrs (kpl)                           | [      |                                    |               |             |                                  |                        |                                                                  |           |  |  |
| ETA                                          | Non-I  | Network Application                | Details       |             |                                  |                        |                                                                  |           |  |  |
| Network                                      | Appl   | y for New Application              | Current A     | pplications | Issued Licenses Reje             | cted Applica           | ations                                                           |           |  |  |
| Satellite                                    | PDF    | EXCEL                              |               |             |                                  |                        | Search:                                                          |           |  |  |
|                                              | Sr.No. | License Type                       | Duration      | License No. | Cicense Issue Address            | License     Valid Upto | Action                                                           | ¢         |  |  |
| Ion-Network                                  |        | Maritime Mobile Station<br>Licence | Term          | 45456nngn   | aaaaa ,South Goa, GOA<br>,458693 | 2020                   | Download License                                                 | G         |  |  |
| nental/Demonstration/<br>facturing & Testing |        |                                    |               |             |                                  |                        |                                                                  | Ę         |  |  |
| DPL/NDPL                                     |        |                                    |               |             |                                  | -                      |                                                                  | 5         |  |  |
|                                              | 2      | Maritime Mobile Station<br>Licence | Long<br>Term  | 45456hhgh   | aaaaa ,South Goa, GOA<br>,458693 | 31-12-<br>2024         | Renewal Certificate                                              | G         |  |  |
| Import                                       |        |                                    |               |             |                                  |                        | Renewal Of License                                               | E         |  |  |
|                                              |        |                                    |               | _           |                                  |                        |                                                                  | 2         |  |  |
|                                              | 3      | Aero Mobile Station Licence        | Long<br>Term  | rt/56/67-8  | aaaaa ,South Goa, GOA<br>,458693 | 31-12-<br>2023         | Download License                                                 | ۵         |  |  |
|                                              |        |                                    |               |             |                                  |                        | Renewal Of License                                               |           |  |  |
|                                              |        |                                    |               |             |                                  |                        |                                                                  | E         |  |  |
|                                              | 4      | Maritime Mobile Station<br>Licence | Long<br>Term  | sdfd5455    | aaaaa ,South Goa, GOA<br>,458693 | 31-12-<br>2022         | Download License                                                 | 0         |  |  |
|                                              |        |                                    |               |             |                                  |                        |                                                                  |           |  |  |
|                                              |        |                                    |               |             |                                  |                        |                                                                  | 6         |  |  |
|                                              | 5      | Maritime Mobile Station<br>Licence | Long<br>Term  | sdfd5455    | aaaaa ,South Coa, COA<br>,458693 | 31-12-<br>2024         | Renewal Certificate                                              | 0         |  |  |
|                                              |        |                                    |               |             |                                  |                        |                                                                  |           |  |  |
|                                              |        |                                    |               |             |                                  |                        |                                                                  | e         |  |  |
|                                              | 6      | Aero Mobile Station Licence        | Long<br>Term  | sfgfg 767   | aaaaa ,South Goa, GOA<br>,458693 | 31-10-<br>2020         | Download License                                                 | 6         |  |  |
|                                              |        |                                    |               |             |                                  |                        |                                                                  |           |  |  |
|                                              |        |                                    |               |             |                                  |                        |                                                                  | e         |  |  |
|                                              | 7      | Aero Mobile Station Licence        | Long<br>Term  | sfgfg 767   | aaaaa ,South Coa, COA<br>,458693 | 31-10-<br>2023         | Renewal Certificate                                              | 5         |  |  |
|                                              |        |                                    |               |             |                                  |                        | Renewal Of License                                               |           |  |  |
|                                              |        |                                    |               |             |                                  |                        |                                                                  |           |  |  |
|                                              | 8      | Aero Mobile Station Licence        | Short<br>Term | tgrt65      | aaaaa ,South Goa, GOA<br>,458693 | 31-08-<br>2020         | Download License                                                 | D         |  |  |
|                                              |        |                                    |               |             |                                  |                        |                                                                  |           |  |  |
|                                              |        |                                    |               |             |                                  |                        |                                                                  |           |  |  |
|                                              | 6      | Aero Mobile Station Licence        | Long          | sfafa 767   | aaaaa South Coa. COA             | 31-10-                 | Download License                                                 |           |  |  |
|                                              | l l Ť  | Station Electice                   | Term          |             | .458693                          | 2020                   | and a country of                                                 | 1         |  |  |

#### Section -3

#### AMSL Renewal

**3.1** First visit the site saralsanchar.gov.in. Enter your login credentials. After submitting correct login credential user will get the following menu. Click on WPC for Non Network MMSL and AMSL Licenses.

| भारत सरकार<br>WERNMENT OF INDIA<br>हरममेन बमने | <sup>स्वार</sup> मजालय<br>MINISTRY OF COMMUNICATIO<br>दूरसंचार विभाग<br>DEPARTMENT O<br><b>TELECOMMUNI</b> | rs<br>F<br>CATIONS                                   |                                                |                                     | Ss                      | ARAL<br>ANCHAR<br>Simplified Applicatic<br>A Portal for License | LogOut ( User id: C201800871)<br>on For Registration And Lice<br>Management in DoT |
|------------------------------------------------|----------------------------------------------------------------------------------------------------|------------------------------------------------------|------------------------------------------------|-------------------------------------|-------------------------|-----------------------------------------------------------------|------------------------------------------------------------------------------------|
|                                                |                                                                                                    |                                                      |                                                |                                     | Home C                  | hange Password                                                  | Helpdesk                                                                           |
|                                                |                                                                                                    |                                                      |                                                |                                     | Orders,                 | 'Circulars Doc                                                  | ument CheckList                                                                    |
| Welco<br>Status                                | ome prashant (asfdsa<br>s Of Applications                                                                  | adfsadf)                                             |                                                |                                     |                         |                                                                 |                                                                                    |
|                                                | O<br>UL<br>Apply Now                                                                                       | O<br>UL-VNO<br>Apply Now                             | 48<br>wpc<br>Apply Now                         | <b>OSP</b><br>New OSP<br>Guidelines | 0<br>SACFA<br>Apply Now | PM-W<br>Appl                                                    | O<br>YANI<br>y Now                                                                 |
| • Indiv<br>• For A                             | vidual/ Proprietor/ Pa<br>Access services -Cate                                                            | rtnership Firm etc can a<br>gory B applicant need to | pply for UL-VNO(CAT B<br>o APPLY under UL-VNO. | ) license & WPC license O           | NLY.                    |                                                                 |                                                                                    |

Now Click on Non-Network Tab for MMSL and AMSL Licenses

|                                                       |                                                                | tome Change Password  | Update Profile      | Apply ETA(Self-declaration) in WPC | неграеѕк    |
|-------------------------------------------------------|----------------------------------------------------------------|-----------------------|---------------------|------------------------------------|-------------|
|                                                       |                                                                |                       |                     | Orders/Circulars Document Ch       | eckList FAQ |
| Welcome prashant (asfds                               | adfsadf)                                                       |                       |                     |                                    |             |
| ETA                                                   | Equipment Type Approva                                         | al Details            |                     |                                    |             |
| Network                                               | Apply for New Application                                      | Previous Applications | s(Self Declaration) | ) Previous Applications(Othe       | r)          |
| Satellite                                             | ETA Self Declaration Apply Nov<br>RLO: ETA by RLOs, WPC Wing a | w<br>apply here       |                     |                                    |             |
| Non-Network <                                         |                                                                |                       |                     |                                    |             |
| xperimental/Demonstration/<br>Manufacturing & Testing |                                                                |                       |                     |                                    |             |
| DPL/NDPL                                              |                                                                |                       |                     |                                    |             |

After Selection of Non-Network User will get 4 Tabs

#### •Apply For New Application

- Current Application
- Issued Licenses

#### • Rejected Application

| DEPARTI<br>TELECO                                      | MENT OF<br>MMUNICATIONS   |      | - /1            |                | SANC<br>(Simplified<br>A Portal fo | HAR<br>Application For Registration And Licenses)<br>r License Management in DoT |
|--------------------------------------------------------|---------------------------|------|-----------------|----------------|------------------------------------|----------------------------------------------------------------------------------|
|                                                        |                           | Home | Change Password | Update Profile | Apply ETA(Self-declaration)        | in WPC Helpdesk                                                                  |
|                                                        |                           |      |                 |                | Orders/Circulars Doc               | cument CheckList FAQ                                                             |
| Welcome prashant (asfdsad                              | fsadf)                    |      |                 |                |                                    |                                                                                  |
| Network                                                | Apply for New Application |      | tails           | Issued Licer   | nses Rejected Applica              | ations                                                                           |
| Satellite                                              |                           |      |                 |                |                                    |                                                                                  |
| Non-Network                                            | Select License Type       |      | Go              | -              | ~                                  |                                                                                  |
| Experimental/Demonstration/<br>Manufacturing & Testing |                           |      |                 |                |                                    |                                                                                  |
| DPL/NDPL                                               |                           |      |                 |                |                                    |                                                                                  |

Now click on "Issued Licenses" tab. Following table will appear. The license which is eligible for renewal will have "Renewal of License" button. The long term licenses which are expired or which will expire in next 5 years are eligible for renewal. Only those licenses will have "Renewal of License" tab.

| ETA                                                  | Non-N  | Network Application         | Details             |                   |                                                                                                    |                    |                       |                  |     |   |
|------------------------------------------------------|--------|-----------------------------|---------------------|-------------------|----------------------------------------------------------------------------------------------------|--------------------|-----------------------|------------------|-----|---|
| Network                                              | Appl   | y for New Application       | Current             | Applications Iss  | sued Licenses                                                                                                   | Rejected           | Applicatio<br>Sear    | ns<br>rch:       |     |   |
| Satellite                                            | Sr.No. | License Type                | License<br>Duration | License No.       | License Issue A                                                                                                 | .ddress 🔷          | License<br>Valid Upto | Action           |     | ¢ |
| Non-Network                                          | 1      | Aero Mobile Station Licence | Long<br>Term        | retretgfgfg456565 | 123, Agra ,Agra ,Agra ,Agra ,Agra ,Agra ,Agra ,Agra ,Agra ,Agra , Agra , Agra , Agra , Agra , Agra , Agra , Agr | gra, UTTAR<br>3456 | 31-05-<br>2019        | Download License |     | Ŀ |
| perimental/Demonstration/<br>Manufacturing & Testing |        |                             |                     |                   |                                                                                                    |                    | /                     | Renewal Of Lice  | nse |   |
| DPL/NDPL                                             |        |                             |                     |                   |                                                                                                    | /                  |                       |                  |     |   |

Click "Renewal of License" button against the desired AMSL license. Following form will appear.

|                                                                          |                           |                                                                                     | Orders/Circu               | lars Document CheckLi |
|--------------------------------------------------------------------------|---------------------------|-------------------------------------------------------------------------------------|----------------------------|-----------------------|
| Home / WPC / R                                                           | LO: Apply for Renewa      | of Non Network Licence :retre                                                       | tgfgfg456565               |                       |
| APPLICATION FOR<br>Aero Mobile Station                                   | Licence                   |                                                                                     |                            |                       |
| Step 1                                                                   | Save D                    | raft Validate Application Subm                                                      | nit                        |                       |
| Existing License Details                                                 | Renewal & Payment Details | Declaration                                                                         |                            |                       |
| Existing License D                                                       | Details                   |                                                                                     |                            |                       |
| Existing License D                                                       | Details                   | Aero Mobile Station L                                                               | lcence                     |                       |
| Existing License D<br>Licence Type<br>Company Name                       | Details                   | Aero Mobile Station L<br>Electronics PAradise                                       | licence                    |                       |
| Existing License D<br>Licence Type<br>Company Name<br>Registered Address | Details                   | Aero Mobile Station L           Electronics PAradise           123, Agra,Agra,UTTAL | Icence<br>R PRADESH-123456 |                       |

First, click "Save Draft" button to generate application id. Application id will be generated and displayed on screen as follows:

|                                                                                                    | DEPARTME                     | ENT OF<br>MUNICATIONS               |                       |                      |                | S SA                   | MCHAR<br>mplified Application For Registrat<br>Portal for License Management in | ion Ai<br>DoT |
|----------------------------------------------------------------------------------------------------|------------------------------|-------------------------------------|-----------------------|----------------------|----------------|------------------------|---------------------------------------------------------------------------------|---------------|
|                                                                                                    |                              |                                     | Home                  | Change Password      | Update Profile | Apply ETA(Self-declara | ation) in WPC Helpdesk                                                          |               |
|                                                                                                    |                              |                                     |                       |                      |                | Orders/Circulars       | Document CheckList                                                              | FAQ           |
| Hom<br>/ RI                                                                                                    | e / WPC<br>LO: Apply for     | Renewal of Non Network              | Licence :r            | etretgfgfg456565     | Renewal Applie | ation Id:RLO040120     | 210900109                                                                       |               |
| APPLIC<br>Aero N                                                                                                    | CATION FOR<br>Nobile Station | n Licence                           |                       |                      |                |                        |                                                                                 |               |
| Step<br>Existin                                                                                                    | 1<br>g License Details       | Step 2<br>Renewal & Payment Details | Step 3<br>Declaration | e Application Subr   | nit            |                        |                                                                                 |               |
| Exist                                                                                                    | ing License                  | Details                             |                       |                      |                |                        |                                                                                 |               |
| Licen                                                                                                    | ice Type                     |                                     | A                     | ero Mobile Station I | icence         |                        | ~                                                                               |               |
| Com                                                                                                    | pany Name                    |                                     | E                     | ectronics PAradise   |                |                        |                                                                                 |               |
| Regis                                                                                                    | stered Address               | i.                                  | 1                     | 23, Agra,Agra,UTTA   | R PRADESH-1234 | 56                     |                                                                                 |               |
| Licen                                                                                                    | ise No.                      |                                     | re                    | tretgfgfg456565      |                |                        |                                                                                 |               |
| Licen                                                                                                    | ise Validity Da              | te                                  | 3                     | 1-05-2019            |                |                        |                                                                                 |               |
| Aircr                                                                                                    | aft Details                  |                                     | 105                   |                      |                |                        |                                                                                 |               |
| Call 5                                                                                                    | Sign:                        |                                     | 41                    | trE                  |                |                        |                                                                                 |               |
| DGC                                                                                                    | A Certificate N              | o.:                                 | fg                    | lffhfghgh76g67676    |                |                        |                                                                                 |               |
| DGC                                                                                                    | A Certificate Va             | alidity:                            | 3                     | 0-06-2021            |                |                        |                                                                                 |               |
| Uploa                                                                                                    | ad DGCA Certi                | ficate of Registration              | C                     | OGCA Certificate     | ile chosen     | Upload                 |                                                                                 |               |
|                                                                                                    |                              |                                     |                       |                      |                |                        |                                                                                 |               |
| Constant of the local division of the local division of the local | nous Next                    |                                     |                       |                      |                |                        |                                                                                 |               |

Note down this application ID for all future reference. The first tab on form "existing License Details" will show following fields:

| TELECOMMUNICATIONS                                 |               |                       |                | (Sir<br>A F            | mplified Application For Regis<br>Portal for License Manageme | tration Ar<br>nt in DoT |
|----------------------------------------------------|---------------|-----------------------|----------------|------------------------|---------------------------------------------------------------|-------------------------|
|                                                    | Home          | Change Password       | Update Profile | Apply ETA(Self-declara | ation) in WPC Helpdesi                                        | ¢                       |
|                                                    |               |                       |                | Orders/Circulars       | Document CheckList                                            | FAQ                     |
| Home / WPC                                         |               |                       |                |                        |                                                               |                         |
| / RLO: Apply for Renewal of Non Netwo              | rk Licence :r | etretgfgfg456565      | -Renewal Appli | cation Id:RLO040120    | 210900109                                                     |                         |
| APPLICATION FOR<br>Aero Mobile Station Licence     |               |                       |                |                        |                                                               |                         |
| Sava                                               | raft Validat  | a Application         | tio            |                        |                                                               |                         |
| Step 1 Step 2                                      | Step 3        |                       |                |                        |                                                               |                         |
| Existing License Details Renewal & Payment Details | Declaration   |                       |                |                        |                                                               |                         |
| Existing License Details                           |               |                       |                |                        |                                                               |                         |
| Licence Type                                       | A             | Aero Mobile Station I | licence        |                        |                                                               | ~                       |
| Company Name                                       | E             | lectronics PAradise   |                |                        |                                                               |                         |
| Registered Address                                 | 1             | 23, Agra,Agra,UTTA    | R PRADESH-1234 | 156                    |                                                               |                         |
| License No.                                        | re            | etretgfgfg456565      |                |                        |                                                               |                         |
| License Validity Date                              | 3             | 1-05-2019             |                |                        |                                                               |                         |
| Aircraft Details                                   |               |                       |                |                        |                                                               |                         |
| Call Sign:                                         | 4             | trE                   |                |                        |                                                               |                         |
| DGCA Certificate No.:                              | fg            | )ffhfghgh76g67676     |                |                        |                                                               |                         |
| DGCA Certificate Validity:                         | 3             | 0-06-2021             |                |                        |                                                               |                         |
| Upload DGCA Certificate of Registration            |               |                       |                |                        |                                                               |                         |
|                                                    | ,             | OGCA Certificate      | file chosen    | Upload                 |                                                               |                         |
|                                                    |               |                       |                |                        |                                                               |                         |
|                                                    |               |                       |                |                        |                                                               |                         |

This details are pre populated from your existing license and read only. Here system will check DGCA certificate validity. If it is expired then applicant has to renew it and enter new validity of DGCA and upload the digitally signed pdf copy of new DGCA certificate .

| License No.                             | retr | etgfg              | fg45 | 6565        |    |    |    |        |  |
|-----------------------------------------|------|--------------------|------|-------------|----|----|----|--------|--|
| License Validity Date                   | 31-0 | 31-05-2019         |      |             |    |    |    |        |  |
| Aircraft Details                        |      |                    |      |             |    |    |    |        |  |
| Call Sign:                              | 4trE | 4trE               |      |             |    |    |    |        |  |
| DGCA Certificate No.:                   | fgff | fgffhfghgh76g67676 |      |             |    |    |    |        |  |
| DGCA Certificate Validity:              | 30-0 | 30-06-2021         |      |             |    |    |    |        |  |
| Upload DGCA Certificate of Registration | -0-  | Sep                |      | <b>√</b> 20 | 21 | ~  | ø  |        |  |
|                                         | Su   | Мо                 | Tu   | We          | Th | Fr | sa | Unload |  |
|                                         |      |                    |      | - 1         | 2  | 3  | 4  |        |  |
|                                         | 5    | 6                  | - 7  | 8           | 9  | 10 | 11 |        |  |
|                                         | 12   | 13                 | 14   | 15          | 16 | 17 | 18 |        |  |
|                                         | 19   | 20                 | 21   | 22          | 23 | 24 | 25 |        |  |
| Previous Next                           | -26  | 27                 | 28   | 29          | 30 |    |    |        |  |
|                                         |      |                    |      |             |    | _  |    |        |  |

## Upload DGCA renewal certificate

| Upload DGCA Certificate of Registration | DGCA Certificate Choose File No file chosen Upload |
|-----------------------------------------|----------------------------------------------------|
|-----------------------------------------|----------------------------------------------------|

Press "save draft" button.

Click on "Renew & Payment details" tab. Following form will appear. In this form select number of years for which license to be renewed. Only those number of years will be available so that after selecting it your new validity will not be more than current year+5. Eg. If your license is expired in 2020 then options will be 1,2,3,4,5. If your license is about to expire in 2023 and current year is 2021 then options available will be 1,2,3 so that your new validity will not cross 2021+5 i.e. 2026.

If your DGCA certificate is valid then number of renewal years selection is restricted such a that after selecting it your renewal validity will not be more than your DGCA validity. eG. yourDGCA certificate is valid up to 2024 and current year is 2021 then number of years options will be 1,2,3 as 2021+3=2024.

| Aero Mobile Station Licence fee is to be submit<br>Click on the link for payment              | tted through Bharatkosh bharatkosh NIRP portal.<br>instructions: Click here for Help |
|-----------------------------------------------------------------------------------------------|--------------------------------------------------------------------------------------|
|                                                                                               |                                                                                      |
| License Validity Date                                                                         | 31-05-2019                                                                           |
| Select no. of years renewed (1-5 years):                                                      | Select years                                                                         |
| License Fee & Late Fee Details                                                                | Select years 1 2                                                                     |
| License Fee @ Rs.5000/- per year:                                                             | 3<br>4<br>5                                                                          |
| Late Fee @ 2% per month (subject to a minimum of Rs.250/-) Late fee is valid upto month end.: | f                                                                                    |
| Total amount to be paid: View License Charges                                                 | 0                                                                                    |
| New Validity Date:                                                                            |                                                                                      |
| Payment Details                                                                               |                                                                                      |
| Payment Meder                                                                                 |                                                                                      |

If your DGCA certificate is expired and you have not entered new DGCA validity and selected number of years for renewal then system will not allow you and following error will appear.

| Home / WPC<br>/ RLO: Apply for Renewal of Non Network                     | Licence :retretgfgfg456565 -Renewal Application Id:RL0040120210900109                         |
|---------------------------------------------------------------------------|-----------------------------------------------------------------------------------------------|
| APPLICATION FOR<br>Aero Mobile Station Licence                            |                                                                                               |
| DGCA VALIDITY EXPIRED, PLEASE RENEW IT AND                                | ENTER NEW VALIDITY DATE                                                                       |
| Save Draf                                                                 | t Validate Application Submit                                                                 |
| Step 1 Step 2<br>Existing License Details                                 | Step 3<br>Declaration                                                                         |
| Aero Mobile Station Licence fee is to be su<br>Click on the link for paym | ubmitted through Bharatkosh bharatkosh NTRP portal.<br>ment instructions: Click here for Help |
| License Validity Date                                                     | 31-05-2019                                                                                    |
| Select no. of years renewed (1-5 years):                                  | 3 *                                                                                           |

So, before going for "payment & renewal " tab, please check whether you entered renewed DGCA validity date.

Once, you select the number of years, license fee, late fee, total amount to be paid and new validity date will be calculated automatically and shown in the form. The button "View License Charges" will be enabled to view the calculations.

| License Fee & Late Fee Details                                                                |            |
|-----------------------------------------------------------------------------------------------|------------|
| License Fee @ Rs.5000/- per year:                                                             | 25000.00   |
| Late Fee @ 2% per month (subject to a minimum of Rs.250/-) Late fee is valid upto month end.: | 5399.00    |
| Total amount to be paid: View License Charges                                                 | 30399      |
| New Validity Date:                                                                            | 31-05-2024 |

If you click the button "View License Charges" the details will be opened in small separate window.

| From  |      | To    |      |                     |             |                      |
|-------|------|-------|------|---------------------|-------------|----------------------|
| Ionth | Year | Month | Year | No.Of<br>Late Month | License Fee | Late Fee<br>Yearwise |
| 5     | 2019 | 5     | 2020 | 12                  | 5000.00     | 1200.00              |
| 5     | 2020 | 5     | 2021 | 12                  | 5000.00     | 2688.00              |
| i i   | 2021 | 5     | 2022 | 4                   | 5000.00     | 1511.00              |
| 5     | 2022 | 5     | 2023 | 0                   | 5000.00     | 0.00                 |
| ;     | 2023 | 5     | 2024 | 0                   | 5000.00     | 0.00                 |
|       |      |       |      | Total               | 25000.00    | 5399.00              |
|       |      |       |      | Total Due           | 30399.00    |                      |

Close

Please press "Save Draft" button.

Now go to "bharatkosh" portal and make payment of above shown amount. This amount is valid only upto the current month. If month changes Late Fee changes and total amount to be paid also changes, Fill payment details in the "Payment Details" fields and click on "Add License Payment Details" button.

| License Fee & Late Fee Details                                                                |                                   |  |
|-----------------------------------------------------------------------------------------------|-----------------------------------|--|
| License Fee @ Rs.5000/- per year:                                                             | 25000                             |  |
| Late Fee @ 2% per month (subject to a minimum of Rs.250/-) Late fee is valid upto month end.: | 5399                              |  |
| Total amount to be paid: View License Charges                                                 | 30399                             |  |
| New Validity Date:                                                                            | 31-05-2024                        |  |
| Payment Details                                                                               |                                   |  |
| Payment Mode:                                                                                 | NTRP(Bharathkosh) v               |  |
| Transaction Reference No.                                                                     |                                   |  |
| Pay Amount (in Rs)                                                                            |                                   |  |
| Transaction Reference Date                                                                    |                                   |  |
|                                                                                               | Add Licence Payment Details       |  |
|                                                                                               |                                   |  |
| Upload Single Scan copy of all Payments (merged)                                              | Bharatkosh Challan Upload         |  |
|                                                                                               | Choose File No file chosen Upload |  |

Once, you entered the details, it will be displayed in the grid in the form as below.

| Licence Fee Payment Details |                |              |                  |
|-----------------------------|----------------|--------------|------------------|
| Payment Details             |                |              |                  |
| Payment Mode                | Payment Detail | Payment Date | Amount           |
| NTRP(Bharathkosh)           | retet/56546/7  | 2021-09-08   | 30000.00         |
| л Modify 🕒 View   🚡 Delete  |                |              | I4 <4     I> III |

If there are more than one transaction, keep on adding it by repeating the same procedure i.e. entering payment details in payment details fields and pressing "add license payment Details" tab. It will be added in grid shown above. The entries of grid can be modified/ deleted using "modify" and "delete" buttons on the grid.

| licence ree r | ayment Details |
|---------------|----------------|
|---------------|----------------|

| Payment Details          |
|--------------------------|
| Payment Mode             |
| NTRP(Bharathkosh)        |
| 🗗 Modify 🕒 View 📋 Delete |

Now, all payment details should be scanned in a single pdf file, digitally sign the file and upload it using upload option given in the form.

| Upload Single Scan copy of all Payments (merged) | Bharatkosh Challan Upload<br>Choose File No file chosen Upload |
|--------------------------------------------------|----------------------------------------------------------------|
|--------------------------------------------------|----------------------------------------------------------------|

Save the draft again.

Now go to the next tab of form "declaration" and click the check box to accept the terms and conditions.

|                                                                                                    | Save Draft Validate Application Submit                            |  |  |  |
|----------------------------------------------------------------------------------------------------|-------------------------------------------------------------------|--|--|--|
| Step 1<br>Existing License Details                                                                                                    | Step 2     Step 3       Renewal & Payment Details     Declaration |  |  |  |
| Declaration                                                                                                    |                                                                   |  |  |  |
| I hereby solemnly declare and say that foregoing facts are true and correct and nothing is false there in and no material has been concealed therefrom. I also agree that in case any information given by me herein before is found false at a later date, the license, if granted, is liable to be canceled. |                                                                   |  |  |  |
| I further solemnly give an undertaking that the apparatus covered under the license will be worked in accordance with the conditions of the license<br>and I appralso aware that license fees paid is non-refundable and non-adjustable in the subsequent renewals or with any other license.                  |                                                                   |  |  |  |
| Kindly accept the declaration and the tick the checkbox .                                                                                                    |                                                                   |  |  |  |
| Previous Next                                                                                                    |                                                                   |  |  |  |
|                                                                                                    | Save Draft Validate Application Submit                            |  |  |  |

Now press "validate application" button to validate all information provided by you. If any information is missing or wrongly given (such as total amount paid is different than total amount to be paid) then such message will be displayed on top and "submit" button remains disabled.

| Home / WPC<br>/ RLO: Apply for Renewal of Non Network Licence :retretgfgfg456565 -Renewal Application Id:RL0040120210900109                                                                                                    |
|----------------------------------------------------------------------------------------------------|
| APPLICATION FOR<br>Aero Mobile Station Licence                                                                                                    |
| DGCA CERTIFICATE Scan copy of renewed DGCA certificate not uploaded : Upload renewed DGCA certificate File !!<br>.Amount paid is different from amount payable : Please submit correct payment details !!<br>.Licence Payment Scan copy of Payment Details Not Uploaded : Upload Payment File !! |
| Save Draft Validate Application Submit                                                                                                    |
| Step 1         Step 2         Step 3           Evisting License Details         Paramet Details         Declaration                                                                                                    |

Make desired modifications, accept the declaration again and again "validate application".

If all information provided is correct, then pop up of "validation successful" will come and "submit" button get enabled.

Press the submit button and submit the application. Application will go to RLO for scrutiny.

|                                                                                                    | ОК                                                                                                    |
|----------------------------------------------------------------------------------------------------|----------------------------------------------------------------------------------------------------|
| Step 1 Step 2<br>Existing License Details Renewal 8                                                     | Payment Details Declaration                                                                                                    |
| Declaration                                                                                             |                                                                                                    |
| I hereby solemnly declare and s therefrom. I also agree that in c canceled.                             | ay that foregoing facts are true and correct and nothing is false there in and no material has been concealed<br>ase any information given by me herein before is found false at a later date, the license, if granted, is liable to be |
|                                                                                                    | rtaking that the apparatus covered under the license will be worked in accordance with the conditions of the license                                                                                                    |
| I further solemnly give an under<br>and I am also aware that license                                    | e fees paid is non-refundable and non-adjustable in the subsequent renewals or with any other license.                                                                                                    |
| I further solemnly give an under<br>and I am also aware that license<br>Kindly accept the declaration a | e fees paid is non-refundable and non-adjustable in the subsequent renewals or with any other license.<br>nd the tick the checkbox .                                                                                                    |

## 3.3

Status of application can be checked in dashboard under "Current Application" tab.

|                                                      | Non-   | Network Applicatio     | on Details                                                            |                                    |                                     |                              |                                    |     |
|------------------------------------------------------|--------|------------------------|-----------------------------------------------------------------------|------------------------------------|-------------------------------------|------------------------------|------------------------------------|-----|
| Network                                              | Арр    | ly for New Application | Current Applicatio                                                    | ins Issu                           | ed License                          | Rejected Applica             | ations                             |     |
|                                                      | PDF    | EXCEL                  |                                                                       |                                    |                                     | 5                            | Search:                            |     |
| Satellite                                            | sr.No. | Application Id         | ¢                                                                     | Application<br>Creation \$<br>Date | Application<br>Submitted \$<br>Date | <b>♦</b><br>Status           | Action                             | • • |
| Non-Network                                          | 1      | RL0034020200400036     | Short range UHF Hand<br>Held Radio                                    | 08-04-<br>2020                     |                                     | Upload Signed<br>Application | Upload Signed Application          | 6   |
| perimental/Demonstration/<br>Manufacturing & Testing | 2      | RL0040120210900109     | Aero Mobile Station<br>Licence                                        | 16-09-<br>2021                     | 16-09-<br>2021                      | Application submitted        | Application scrutiny               | 64  |
| DPL/NDPL                                             |        |                        |                                                                       |                                    |                                     |                              |                                    | n   |
| Import                                               |        |                        |                                                                       |                                    |                                     |                              |                                    | 10  |
|                                                      | 3      | RL0040920200400039     | Maritime Mobile Station<br>License (MMSL) for<br>Fishing Trawler/Boat | 08-04-<br>2020                     | 08-04-<br>2020                      | Application submitted        | Application scrutiny<br>in process | 6   |

3.4

Now the RLO will scrutinize the application. If he find any mistakes or shortfall in application then he will revert back the application to you.

This will be available in your dashboard , under current application tab. The Action column will have "modify application" button. Press this button.

| TELECOMMUNICATIONS CS Application For Registration A A Portal for License Management in DoT |          |                     |                                       |                                    |                          |                                 |                           |                       |
|---------------------------------------------------------------------------------------------|----------|---------------------|---------------------------------------|------------------------------------|--------------------------|---------------------------------|---------------------------|-----------------------|
|                                                                                             |          |                     | Home                                  | Change Passwo                      | ord Update Profile       | Apply ET                        | (Self-declaration) in WPC | Helpdesk              |
|                                                                                             |          |                     |                                       |                                    |                          |                                 | Orders/Circulars D        | ocument CheckList FAQ |
| Welcome ABCD (Electronics PA                                                                | Aradise) |                     |                                       |                                    |                          |                                 |                           |                       |
| ΕΤΑ                                                                                         | Non-N    | etwork Application  | Details                               |                                    |                          |                                 |                           |                       |
| Network                                                                                     | Apply    | for New Application | Current App                           | plications                         | Issued Licenses          | Rejecte                         | d Applications            |                       |
|                                                                                             | PDF      | EXCEL               |                                       |                                    |                          |                                 | 5                         | Search:               |
| Satellite                                                                                   | Sr.No.   | Application Id      | ¢<br>License Type                     | Application<br>Creation \$<br>Date | Application Submitted \$ | \$<br>Status                    | Action                    | ÷                     |
| Non-Network                                                                                 | 1        | RL0034020200400036  | Short range<br>UHF Hand<br>Held Radio | 08-04-<br>2020                     |                          | Upload<br>Signed<br>Application | Upload Signed Application | 60                    |
| Approximation/<br>Manufacturing & Testing                                                   | 2        | RL0040120210900109  | Aero Mobile<br>Station                | 16-09-<br>2021                     | 16-09-2021               | Application<br>reverted by      | Modify Application        | G Ø D                 |
| DPL/NDPL                                                                                    |          |                     | Licence                               |                                    |                          | Wing                            | 981                       |                       |

## 3.5

The application will open and in the top there will be message that which part need modifications and also there will be remarks given by DoT RLO.

|                                  |                                                          |              |                            |                           | Orders/Circulars          | Document CheckList | FAQ |
|----------------------------------|----------------------------------------------------------|--------------|----------------------------|---------------------------|---------------------------|--------------------|-----|
| Home / WPC<br>/ RLO: Apply for   | Renewal of Non Networ                                    | k Licence :r | etretafafa456565           | -Renewal Applic           | cation Id:RL0040120210900 | 109                |     |
| APPLICATION FOR                  | licence                                                  |              |                            |                           |                           |                    |     |
| Aero Mobile Station              | Licence                                                  |              |                            |                           |                           |                    |     |
|                                  | Save Dra                                                 | aft Validat  | e Application Subr         | nit                       |                           |                    |     |
| Scrutiny for Sr.N                | Save Dra                                                 | oft Validat  | e Application Subr         | nit                       |                           |                    |     |
| Scrutiny for Sr.N                | Save Dra                                                 | aft Validat  | e Application Subr         | nit                       |                           |                    |     |
| Scrutiny for Sr.N<br>DOT Remarks | Save Dra<br>to, 1,1A has been not acc<br>please<br>date  | e check DGC  | e Application Subr<br>DOT. | nit<br>transaction refere | rence                     |                    |     |
| Scrutiny for Sr.N<br>DOT Remarks | Save Dra<br>to, 1, 1A has been not acc<br>please<br>date | aft Validat  | The Application Subr       | nit<br>transaction refere | rence                     |                    |     |

If scrutiny for Sr. No. 1A has not accepted by doT means there is modifications required in DGCA certificate validity date or copy of certificate. Do the modifications as suggested by DoT. Previously uploaded DGCA certificate will be tagged as "not verified" and applicant need to again upload scanned and digitally signed copy of renewed DGCA certificate.

| Upload DGCA Certificate of Registration | DGCA Certificate           RL0040120210900109_RL0_DGCA_v0.pdf         Not Verified! Plz Upload again           Choose File         No file chosen |
|-----------------------------------------|----------------------------------------------------------------------------------------------------|
|-----------------------------------------|----------------------------------------------------------------------------------------------------|

If scrutiny for Sr. No. 1 has not accepted by doT means there is modifications required in payment and renewal details. According to modifications suggested by DoT, do the modifications. Number of years required can be changed using drop down. Due to change in number of renewal years the total amount to be paid and new validity will be changed. Make necessary modification /addition in payment details using "modify" button of grid / payment details fields and "add payment details" button.

| Transaction Reference No.                   |             |                                                                                        |                                          |
|---------------------------------------------|-------------|----------------------------------------------------------------------------------------|------------------------------------------|
|                                             | rtretet/564 | 46/7                                                                                   |                                          |
| Pay Amount (in Rs)                          |             | 15900.00                                                                               |                                          |
| Transaction Reference Date                  | 06-09-202   | 1                                                                                      |                                          |
|                                             |             | Bharatkosh Challan Upload RL0041020210900107_RL0_PAY_v0.pdf Choose File No file chosen | Not Verified! Plz Upload again<br>Ipload |
|                                             |             |                                                                                        |                                          |
| ence Fee Payment Details                    |             |                                                                                        |                                          |
| ence Fee Payment Details<br>Payment Details |             |                                                                                        |                                          |

Or

| License Fee & Late Fee Details                                                               |                                                                                                    |
|----------------------------------------------------------------------------------------------|----------------------------------------------------------------------------------------------------|
| License Fee @ Rs.5000/- per year:                                                            | 20000.00                                                                                                    |
| Late Fee @ 2% per month (subject to a minimum of Rs.250/-) Late fee is valid upto month end. | f 900.00                                                                                                    |
| Total amount to be paid: View License Charges                                                | 20900                                                                                                    |
| New Validity Date:                                                                           | 31-12-2024                                                                                                    |
| Payment Details SLNO1                                                                        |                                                                                                    |
| Payment Mode:                                                                                | NTRP(Bharathkosh)                                                                                                    |
| Transaction Reference No.                                                                    | rtretet/56546/78                                                                                                    |
| Pay Amount (in Rs)                                                                           | 5000                                                                                                    |
| Rectaction Reference Date                                                                    | 15-09-2021                                                                                                    |
|                                                                                              | Add Licence Payment Details                                                                                             |
|                                                                                              |                                                                                                    |
| Upload Single Scan copy of all Payments (merged)                                             |                                                                                                    |
| Upload Single Scan copy of all Payments (merged)                                             | Bharatkosh Challan Upload                                                                                               |
| Upload Single Scan copy of all Payments (merged)                                             | Bharatkosh Challan Upload<br>BLOGS1000030000167_BLO_FAY_v0.pdf Ret Vortheat Pa Upload age<br>Choose File No file chosen |
| Upload Single Scan copy of all Payments (merged)                                             | Bharatkosh Challan Upload  RLOAN200310000187_RLO_PAY_v0.pdf Red Vorthed Pts Upload age Choose File No file chosen       |
| Upload Single Scan copy of all Payments (marged)                                             | Bharistiosh Challen Upfoed RUCOSt 2015/18/0_FAY_v0.pcf Ref Verified Pti Upfoed ag Choose File No file chosen            |
| Upload Single Scan copy of all Payments (merged) cence Fee Payment Details Payment Details   | Bharatkoh Challen Upload<br>BLOSLIDESSIDEDES, BLO, FAY_VE, Joe<br>Choose File No file chosen                            |

One more row will be added in payment grid.

| ayment Details    |                  |              |          |
|-------------------|------------------|--------------|----------|
| Payment Mode      | Payment Detail   | Payment Date | Amount   |
| NTRP(Bharathkosh) | rtretet/5646/7   | 2021-09-06   | 15900.00 |
| NTRP(Bharathkosh) | rtretet/56546/78 | 2021-09-15   | 5000.00  |

After making changes press "save draft" button.

If scrutiny for Sl.No.1 is not accepted by DoT then previously uploaded payment details will be tagged as "not verified" and applicant need to again upload scanned and digitally signed copy of payment details again.

| Upload Single Scan copy of all Payments (merged) Bharatkosh Challan Upload RL0040120210900109_RL0_PAY_v0.pdf Not Verified! Plz Upload again Choose File No file chosen Upload |
|----------------------------------------------------------------------------------------------------|
|----------------------------------------------------------------------------------------------------|

## 3.6

Now, validate application using "validate application" button. . If any information is missing or wrongly given (such as total amount paid is different than total amount to be paid) then such message will be displayed on top and "submit" button remains disabled.

If all information is correct then accept the declaration in "step 3" and again validate application. The "submit" button get enabled. Press it and submit application.

## 3.7

Application again will go to RLO for scrutiny.

If application found correct by DOT RLO then it will approve it and "Renewal Certificate" get generated.

#### 3.8

The renewal certificate is available in dashboard under "issued licnese" tab.

By clicking "renewal certificate" button against corresponding license can be downloaded.

|                                                        |          |                             | Home                 | Change Passwo    | rd Update Pro | file Apply ETA(Self-deck                  | aration) in WPC | Helpdesk            |             |
|--------------------------------------------------------|----------|-----------------------------|----------------------|------------------|---------------|-------------------------------------------|-----------------|---------------------|-------------|
|                                                        |          |                             |                      |                  |               | Orde                                      | rs/Circulars    | Document CheckList  | FAQ         |
| Welcome ABCD (Electronics P                            | Aradise) |                             |                      | 100              |               |                                           |                 |                     |             |
| ETA                                                    | Non-N    | letwork Application D       | etails               |                  |               |                                           |                 |                     |             |
| Network                                                | Apply    | for New Application C       | urrent A             | pplications      | Issued Licens | es Rejected Applica                       | tions           |                     |             |
|                                                        | PDF      | EXCEL                       |                      |                  |               |                                           |                 | Search:             |             |
| Satellite                                              | Sr.No.   | License Type                | License     Duration | License No.      | ÷             | License Issue Address                     |                 | Action              | \$ \$       |
| Non-Network                                            | 1        | Aero Mobile Station Licence | Long T               | erm retretgfgfg- | 56565         | 123, Agra "Agra, UTTAR<br>PRADESH ,123456 | 31-05-<br>2019  | Download License    | 60          |
| Experimental/Demonstration/<br>Manufacturing & Testing |          |                             |                      |                  |               | -                                         |                 |                     | 6           |
| DPL/NDPL                                               | 2        | Aero Mobile Station Licence | Long T               | erm retretgfgfg- | 56565         | 123, Agra ,Agra, UTTAR                    | 31-05-          | Renewal Certificate | <b>D</b> 10 |
| Import                                                 |          |                             |                      |                  |               | FRADESH ,123436                           | 2024            | Renewal Of License  |             |